Side 1 Tilpasse og beskære foto til en bestemt størrelse

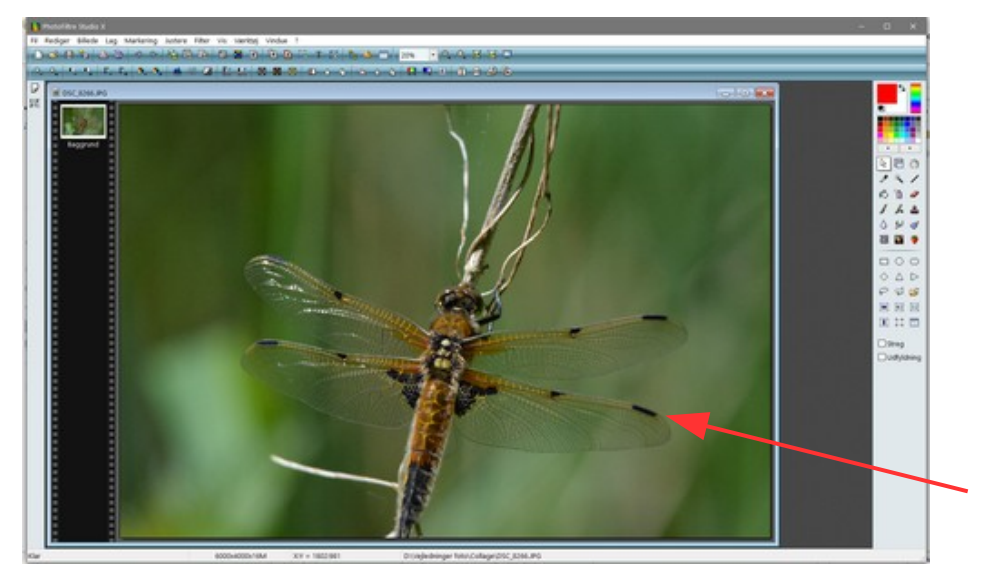

Denne vejledning tager udgangspunkt i den forrige vejledning Photofiltre 189. Hvor store foto er tilpasset til den størrelse de skal bruges i. Og skal vise hvordan du tilpasser dine egne foto til collagen.

Her original billedet som skal tilpasses og beskæres så det bliver 700 x 300 pixel

Det store billede der er brugt er 2400 x 1600 pixel

Dette billede skal være aflangt Og ende med at være 700 x 300 pixels.

Så vi starter med at tegne en ramme som her. I første omgang er det lidt på slum

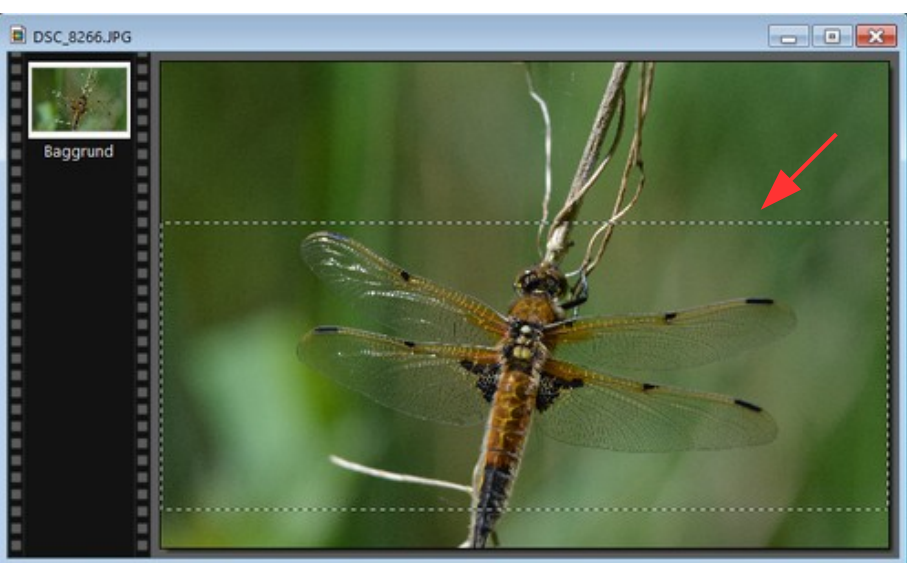

Før nu musen ind i rammen som du har tegnet. Højreklik og i menuen vælger du Beskær billede

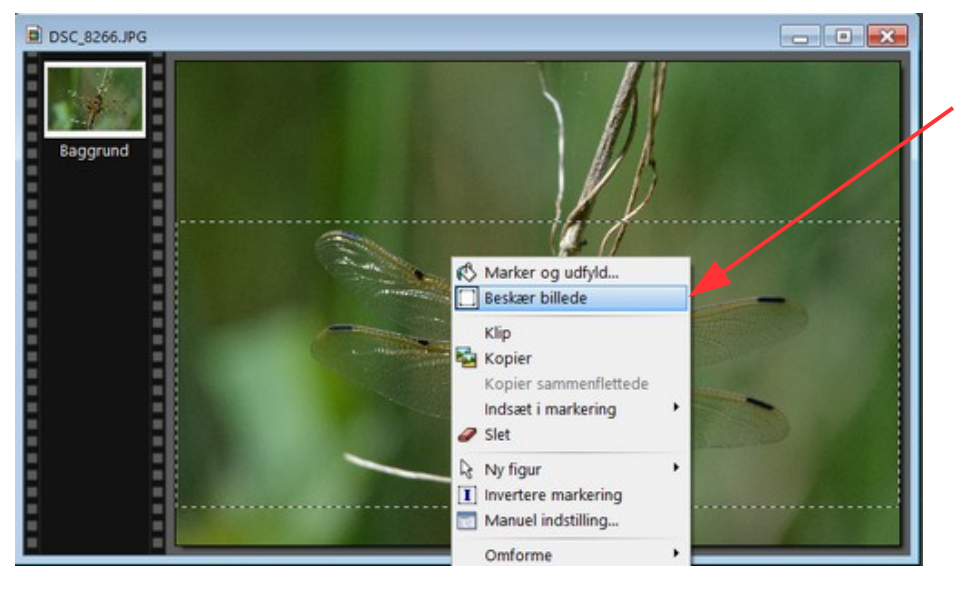

Side 2 Tilpasse og beskære foto til en bestemt størrelse

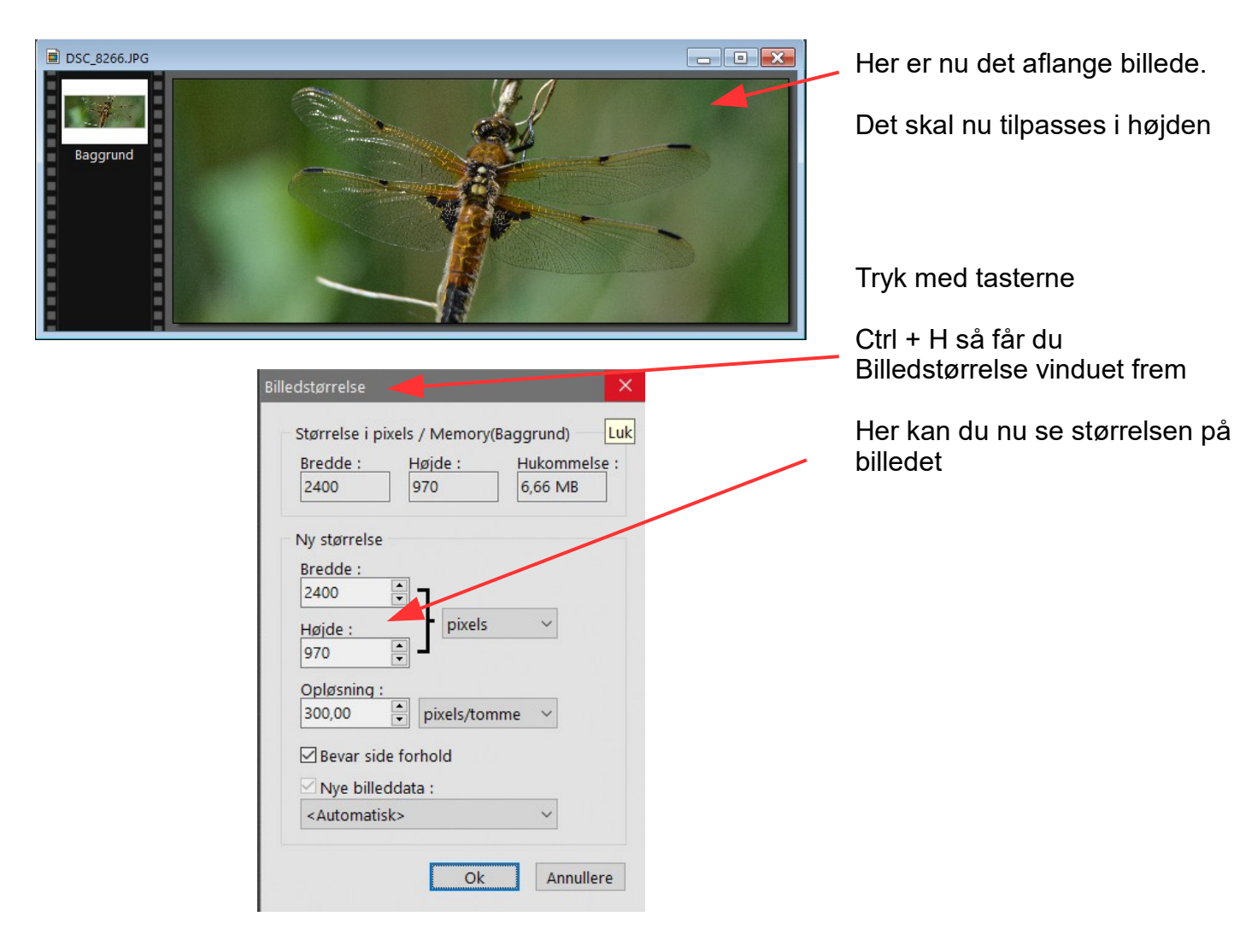

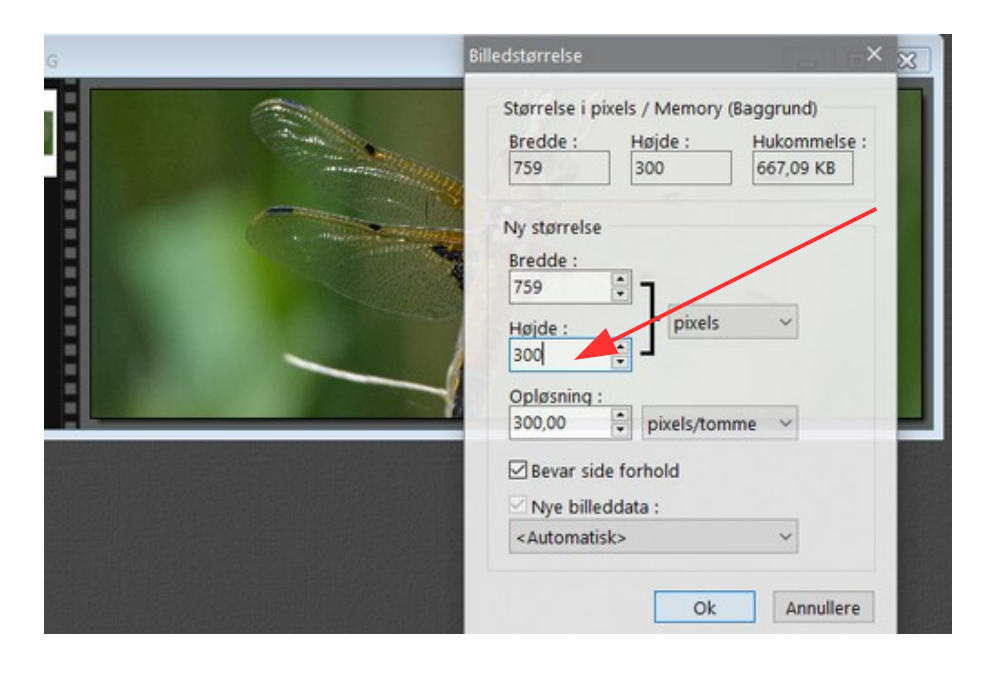

Vi skal nu i første omgang ændre højden. Så du skriver 300 ved højden Bredden ændrer sig også

Man kan så se at bredden er stor nok så til at ændre bagefter

Så du skriver som sagt 300 ved højden og trykker Ok

Side 3 Tilpasse og beskære foto til en bestemt størrelse

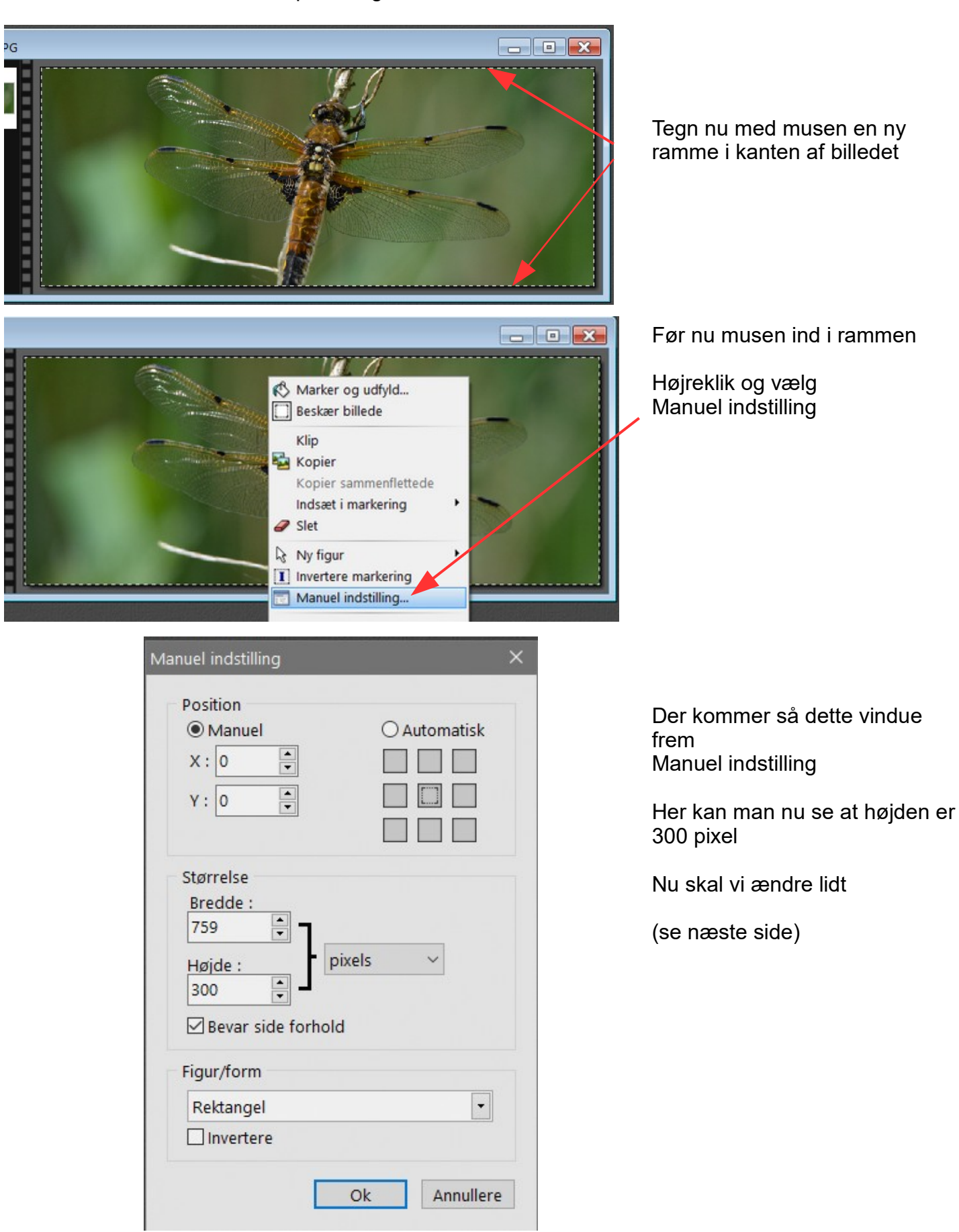

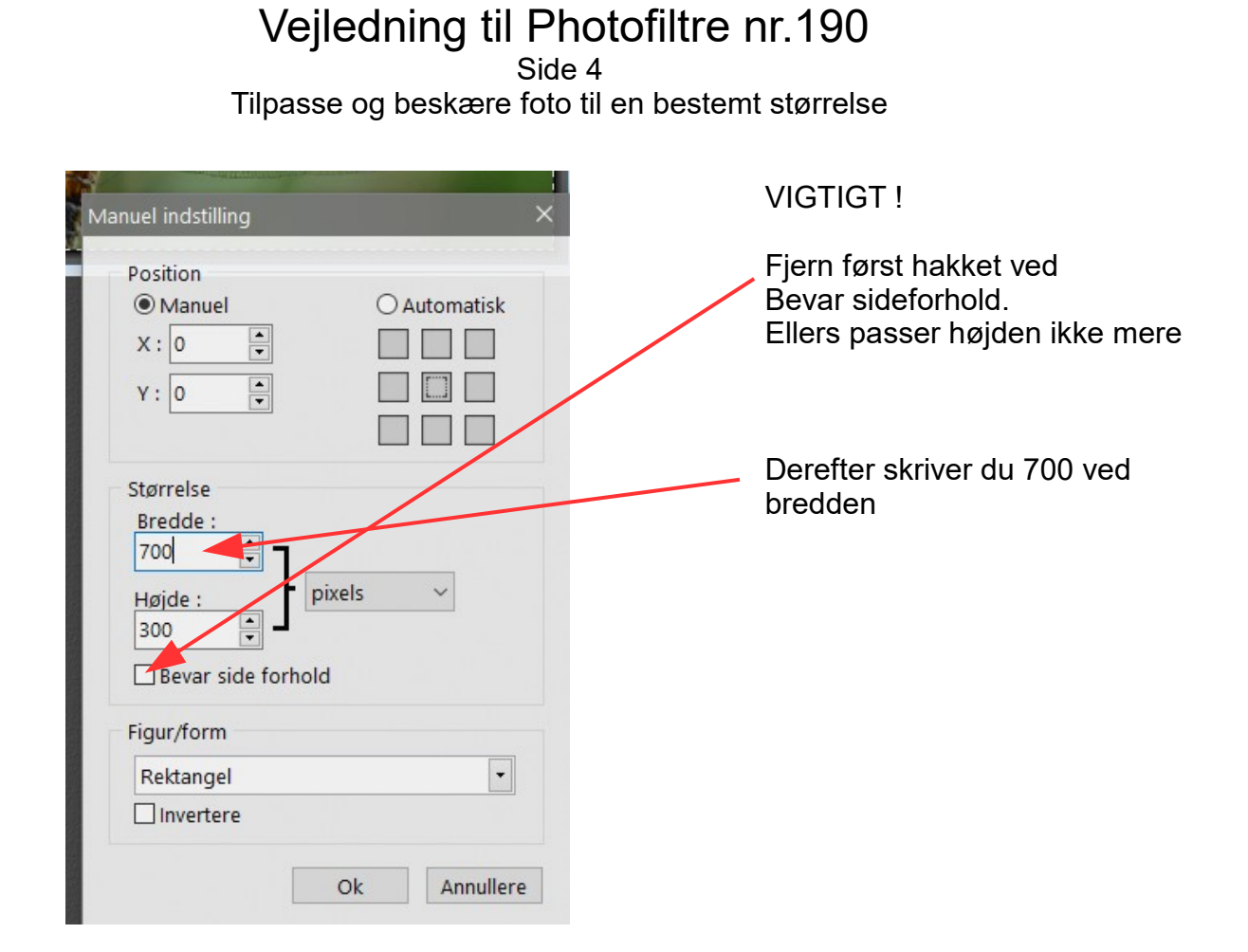

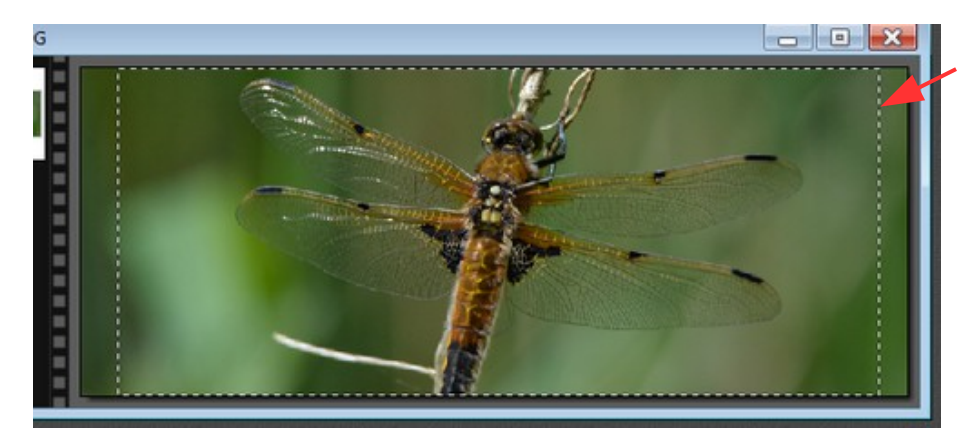

Nu har rammen ændret sig så den er 700 pixels i bredden.

Man kan så rykke den fra side til side med piletasterne til man finder den rigtige beskæring

Højreklik inde i rammen og vælg Beskær billede

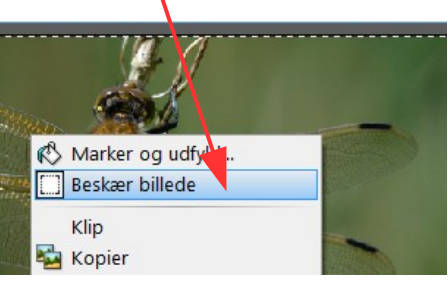

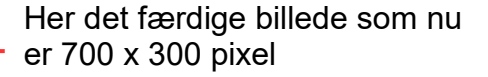

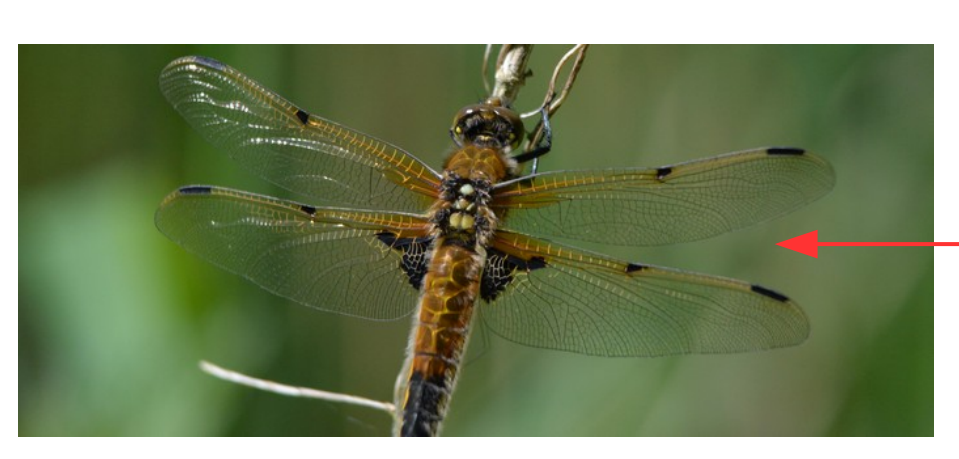

Side 5 Tilpasse og beskære foto til en bestemt størrelse

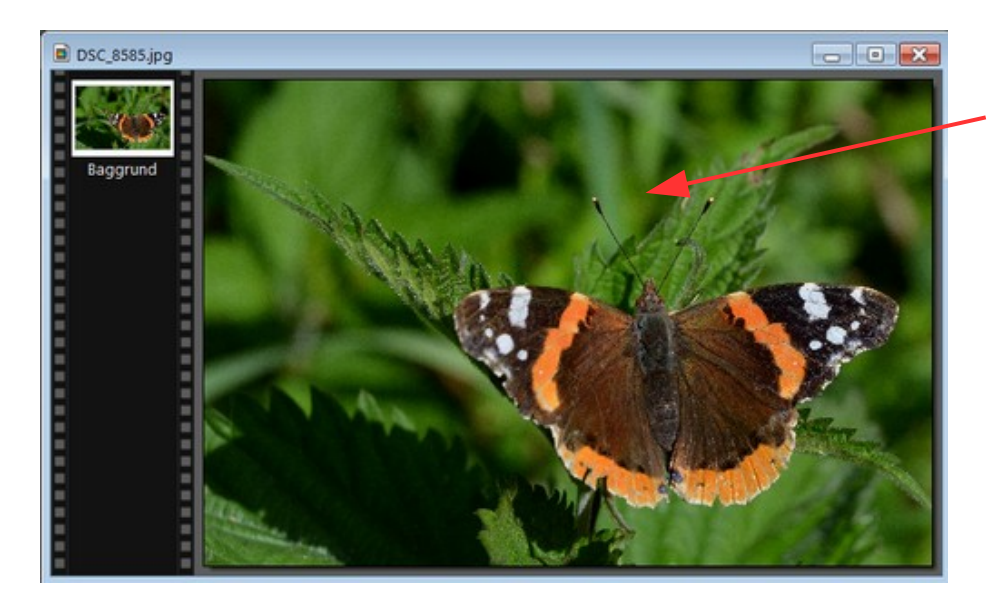

Her er så billedet der skal bruges til det kvadratiske som bliver sat sammen med det aflange.

Dette billede er 2400 x 1600 pixels

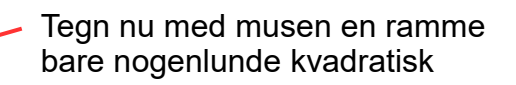

Tryk så på Kvadrat på værktøjet i højre side i Photofiltre

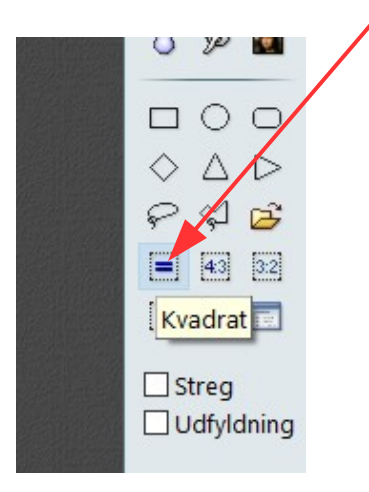

Denne vejledning er lavet af Bent Nielsen, Korsør. Okt.. 2017

Side 6 Tilpasse og beskære foto til en bestemt størrelse

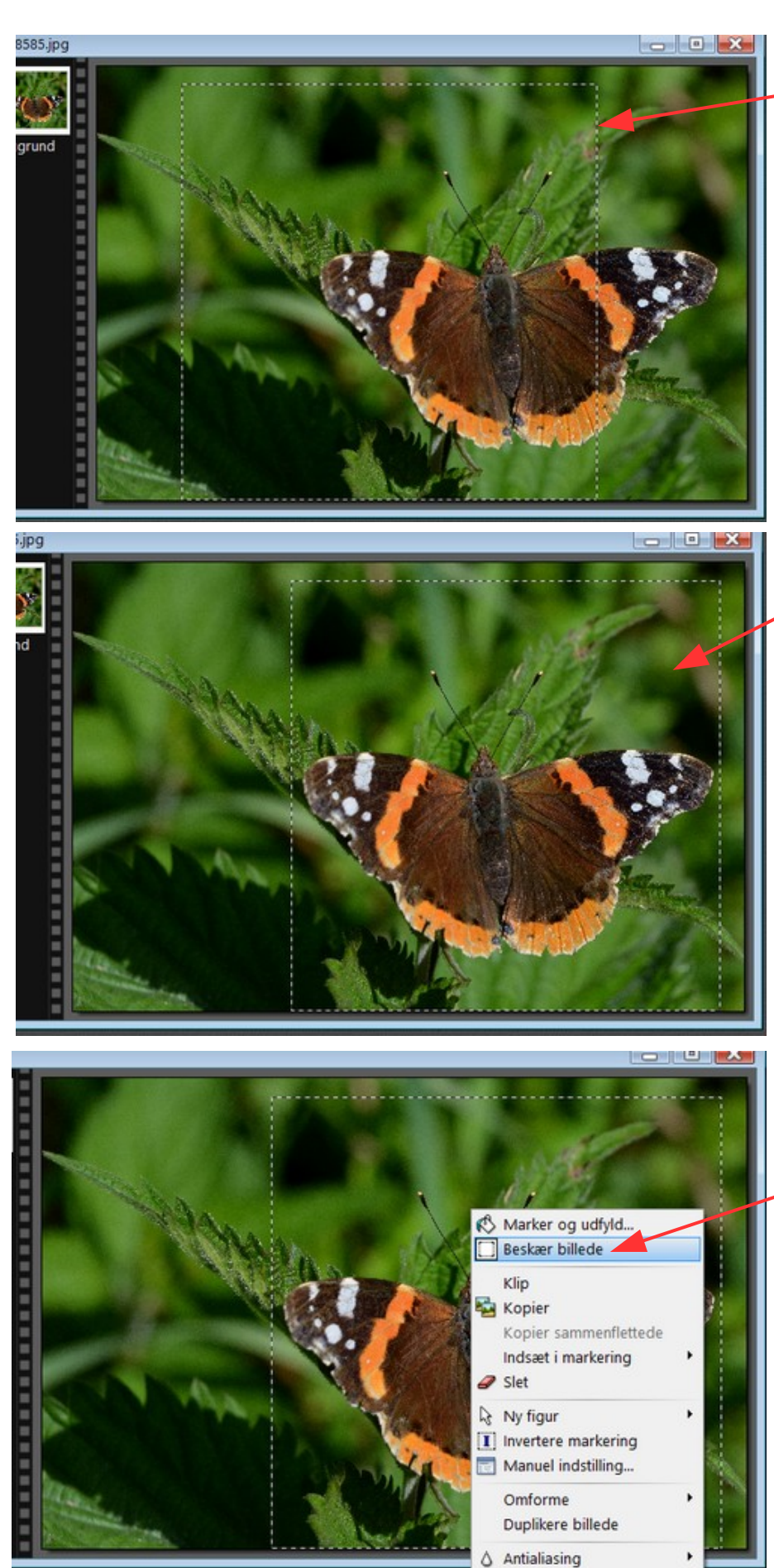

Rammen har nu ændret sig til et kvadrat

Rammen er nu rykket på plads med piletasterne

Før nu musen ind rammen.

Højreklik og i menuen vælger du Beskær billede

Side 7 Tilpasse og beskære foto til en bestemt størrelse

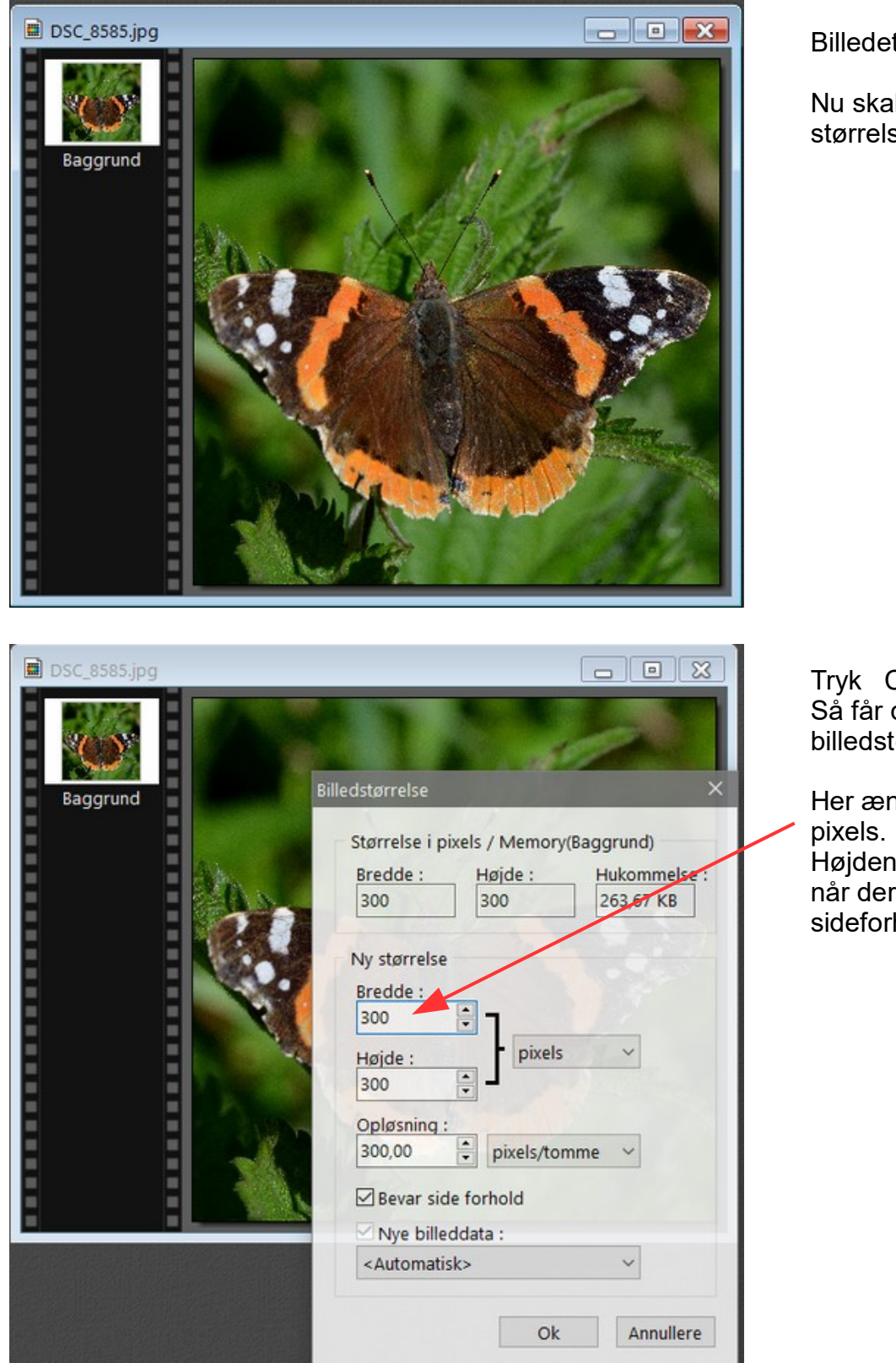

Billedet er nu kvadratisk.

Nu skal vi bare ændre størrelsen

Tryk Ctrl + H Så får du menuen med billedstørrelse frem

Her ændrer du bredden til 300 pixels. Højden følger automatisk med når der er hak ved Bevar sideforhold

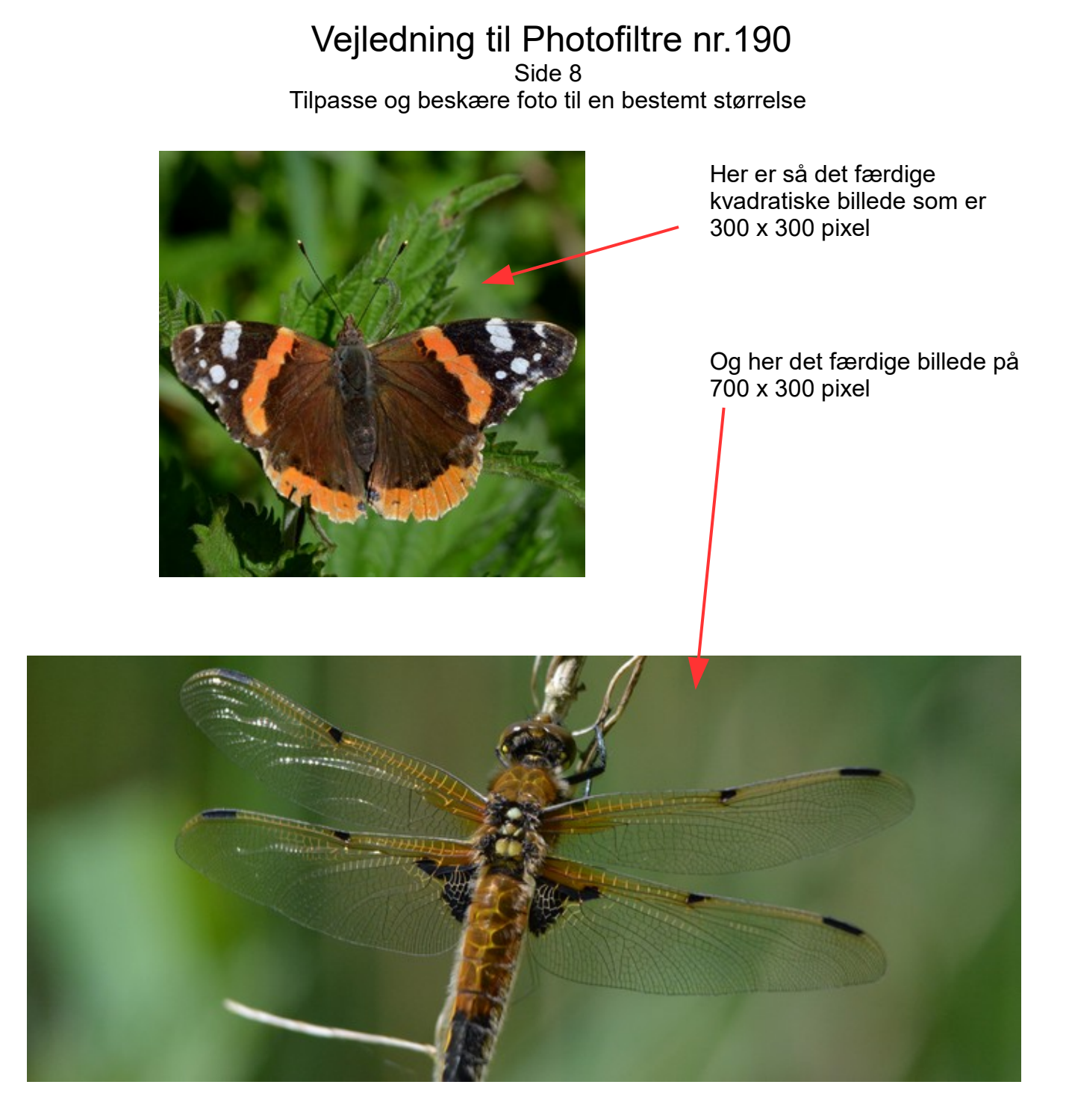

Denne vejledning var for at vise hvordan jeg har tilpasset de foto der var brugt i vejledning 189.

Princippet med tilpasning af billederne er det samme Når du prøver med dine egne foto